## **Connect to the IDERA SQL Secure Repository**

By default, IDERA SQL Secure connects to the Repository when you start the Console. You may need to reconnect to the Repository database under these circumstances:

- You installed multiple Repository databases
- You moved the Repository database to another SQL Server instance
- · You lost connection to the SQL Server instance hosting the Repository and must reconnect

To connect to the Repository, go to File, in the menu options, and select Connect to Repository. A new window opens where you can enter the name of

the SQL Server that hosts the Repository or access the list of available SQL Servers by clicking the ellipsis button

After you specify the SQL Server, click Connect.

SQL Secure tells you who has access to what on your SQL Server databases. Learn more > >

| IDERA Website | Products | Purchase | Support | Community | About Us | Resources | Legal |
|---------------|----------|----------|---------|-----------|----------|-----------|-------|
|---------------|----------|----------|---------|-----------|----------|-----------|-------|